## Delete a vault from Active Store safely

## Overview

If no longer required, you can delete a Vault from the Active store.

## Steps to delete a Vault

- 1. Log in to the Vaultastic Application (https://docs.mithi.com/home/how-to-log-in-to-the-admin-panel) using Administrative rights and navigate to the Admin Panel.
- 2. In the left pane, click on the Vaultastic domain and select Vaults. The middle pane will show the list of vaults in the selected Vaultastic domain.
- 3. Select a required vault, and click the Delete icon displayed at the top
- 4. OR hover the mouse over the vault summary shown in the middle pane and click the delete icon displayed next to the Vault name.
- 5. As the deleting vault action is irreversible, confirm before you delete it permanently.